# Évolutions 13.50 ISAPAYE 2022 V5

### SOMMAIRE

Avant d'installer la version 13.50, il est nécessaire que toutes les DSN mensuelles de la période d'emploi de mai 2022 (exigible au 05 ou 15 juin 2022) soient <u>déposées et acceptées</u>.

En cas de versement d'heures supplémentaires/complémentaires sur 2022, les bulletins de salaire de juin 2022 doivent être calculés ou recalculés après installation de la version 13.50.

Les DSN mensuelles de la période d'emploi de juin 2022, exigible au 05 ou 15 juillet 2022, doivent être calculées et déposées après installation de la version 13.50.

| 1. | RÉMUI    | NÉRATION NETTE FISCALE : CRÉATION D'UN ÉTAT DE CONTRÔLE DE LA RNF                   | 3 |
|----|----------|-------------------------------------------------------------------------------------|---|
| -  | L.1 Pour | quoi un état de contrôle de la RNF a été créé ?                                     |   |
|    | 1.1.1    | Comment est calculée la RNF ?                                                       | 3 |
|    | 1.1.2    | A quoi sert l'état de contrôle RNF.ISA ?                                            | 3 |
| -  | 1.2 Com  | ment contrôler le montant de la RNF ?                                               |   |
|    | 1.2.1    | Vérifier le montant de la RNF déclaré dans les DSN mensuelles de janvier à mai 2022 | 3 |
|    | 1.2.2    | Contrôler le montant qui aurait dû être déclaré en DSN                              | 4 |
| -  | 1.3 Dans | quel cas et comment régulariser le montant de la RNF ?                              | 5 |
|    | 1.3.1    | Dans quel cas une régularisation de la RNF est nécessaire ?                         | 5 |
|    | 1.3.2    | Que doit faire l'utilisateur pour régulariser la RNF ?                              | 5 |
| -  | 1.4 Quel | le modification est apportée par le programme ?                                     | 6 |

## 1. RÉMUNÉRATION NETTE FISCALE : CRÉATION D'UN ÉTAT DE CONTRÔLE DE LA RNF

Si des heures supplémentaires/complémentaires ont été versées sur 2022, les bulletins de salaire de juin 2022 doivent être calculés ou revalidés s'ils étaient déjà calculés après installation de la mise à jour de mai pour que la RNF de juin 2022 soit correcte.

1.1 Pourquoi un état de contrôle de la RNF a été créé ?

#### 1.1.1 Comment est calculée la RNF ?

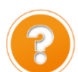

La **R**émunération **N**ette **F**iscale déclarée pour chaque salarié dans la rubrique **S21.G00.50.002** - Rémunération nette fiscale (**RNF**) doit être égale au **Net imposable** plus le **montant brut des heures supplémentaires et/ou complémentaires** <u>déduit de la CSG :</u>

Net imposable + Montant brut des heures supplémentaires et/ou complémentaires – CSG déductible sur heures supplémentaires et/ou complémentaires

#### 1.1.2 A quoi sert l'état de contrôle RNF.ISA ?

Depuis janvier 2022, la CSG non déductible et la CRDS sur heures supplémentaires et/ou complémentaires étaient déduites à tort du montant de la **R**émunération **N**ette **F**iscale (**RNF**).

Lors de la version de mai 2022, le logiciel a automatiquement régularisé la **RNF** de **janvier 2022 à avril 2022** dans la DSN de la période d'emploi de mai pour les salariés ayant eu un seul bulletin de salaire calculé.

Si un salarié a eu plusieurs bulletins en mai ou pour les établissements en décalage de paye, la régularisation automatique de la **RNF** réalisée sur la période de mai était erronée.

L'état de contrôle **RNF.ISA** - **Rémunération nette fiscale** permet de vérifier annuellement le montant de **RNF** qui aurait dû être déclaré dans la DSN mensuelle et de déterminer le montant à régulariser si nécessaire.

#### 1.2 Comment contrôler le montant de la RNF ?

#### 1.2.1 Vérifier le montant de la RNF déclaré dans les DSN mensuelles de janvier à mai 2022

Pour les dossiers en décalage de paye fiscal, la période concernée est décembre 2021 à mai 2022.

La **RNF** est déclarée mensuellement pour chaque salarié dans la DSN mensuelle.

Elle est indiquée sur l'édition "DSN mensuelle - Résumé".

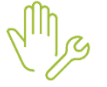

ÉTAPE 1 : aller dans Déclarations/DSN/Mensuelle/Mensuelle

ÉTAPE 2 : sélectionner le mois d'exigibilité "Février 2022"

Pour les dossiers en décalage de paye fiscal, la période à indiquer est janvier 2022.

ÉTAPE 3 : cliquer sur "Accéder aux déclarations"

ÉTAPE 4 : cliquer sur "Editer/Envoyer"

ÉTAPE 5 : sélectionner l'édition "DSN mensuelle – Résumé"

ÉTAPE 6 : cliquer sur "Aperçu" ou "Imprimer"

| <u>Salarié :</u>                                                                                                    |                                                                                                    |                                                               |                              |                                                                              |                                         |                                     |  |
|----------------------------------------------------------------------------------------------------|----------------------------------------------------------------------------------------------------|---------------------------------------------------------------|------------------------------|------------------------------------------------------------------------------|-----------------------------------------|-------------------------------------|--|
| Matricule :                                                                                                    | MENSUEL                                                                                                    |                                                               |                              | Nº Insee :                                                                   | 1680777120501                           |                                     |  |
| Nom :<br>Prénoms :<br>Né(e) le :<br>Dpt de naissance :<br>Adresse :                                                                                                    | MARTIN<br>BRUNO<br>20/07/1968<br>77 - Seine et Marne<br>20 RUE DES LILAS - 601:                                                                                  | 10 MERU                                                       |                              | Nom d'usage :<br>Codification UE :<br>Lieu de naissance<br>Pays de naissance | France<br>: COCHEREL<br>: FRANCE        |                                     |  |
| Pér                                                                                                    | iode d'emploi du 01/01                                                                                                    | /2022 au 31,                                                  | /01/2022                     | (Numéro de co                                                                | ontrat : 000001010819                   | 93)                                 |  |
| Date début de cont<br>Ancienneté dans l'ent<br>Statut conventionnel<br>Statut catégoriel :<br>Code IDCC :<br>Emploi :                                                                                                    | rat: 01/08/1993<br>reprise: 10260 jours<br>: ouvriers qualifiés et<br>04-Non cadre<br>9999<br>OUVRIER                                                            | non qualifiés y<br>PCS-ESE :                                  | y compris c<br>685a          | ouvriers agricoles                                                           | Compl. PCS-ESE :<br>Emplois multiples : | A0000<br>Situation non connue       |  |
| Hiérarchie :     COEF 110     Employeurs multiples :     Unique       Nature du contrat :     01-Contrat de travail à durée indéterminée de droit privé     Employeurs multiples :     Unique       Dispositif :     99-Non concerné     99-Non concerné     99-Non concerné                                                                                                    |                                                                                                    |                                                               |                              |                                                                              | Unique                                  |                                     |  |
| Date de fin prévisionnelle du contrat :       Lieu de travail : 35243009600012       Alsace-Moselle :         Unité temps de travail :       10-Heure       Quotité travail du contrat :       151,67       Modalité d'exercice :       10-Temps plein         Travailleur étranger au sens social :       Salarié non concerné       Code caisse CP :       % Frais prof. :         Régime maladie :       300-Régime agricole (MSA)       Régime vieillesse :       300-Régime agricole (MSA)         Régime AT :       300-Régime agricole (MSA)       Code retraite AGIPC :       Code retraite AGIPC : |                                                                                                    |                                                               |                              |                                                                              |                                         |                                     |  |
| Statut catégoriel Apecita : 02-Salarié non cadre                                                                                                    |                                                                                                    |                                                               |                              |                                                                              |                                         |                                     |  |
| Bulletin de salaire (<br>Rémunération nette<br>Base brute sécurité<br>Salaire rétabli :                                                                                                    | du 01/01/2022 au 31/0<br>a fiscale :<br>sociale :                                                                                                    | <b>01/2022</b> - Ve<br>1 700,74 €<br>2 129,45 €<br>2 129,45 € | Montan<br>Salaire<br>Salaire | le 31/01/2022<br>t net versé :<br>brut soumis à l'ass<br>de base :           | surance chômage :                       | 1 599,20€<br>2 129,45€<br>1 971,71€ |  |
| Prélèvement à la<br>Montant : 49,32 €<br>Montant soumis au                                                                                                    | Prélèvement à la source: Taux : 2,90 % Type du taux : 13-Barème mensuel métropole<br>Montant : 49,32 €<br>Montant soumis au prélèvement à la source : 1,700,74 € |                                                               |                              |                                                                              |                                         |                                     |  |
| Activités (01/01/2022 au 31/01/2022)<br>Travail rémunéré : 151,67 - en Heure<br>Travail rémunéré : 31,00 - en Jours calendaires de la période d'emploi pour calcul PLSS                                                                                                    |                                                                                                    |                                                               |                              |                                                                              |                                         |                                     |  |

ÉTAPE 7 : éditer le document pour tous les mois jusqu'au mois d'exigibilité "Juin 2022"

ÉTAPE 8 : ajouter le montant présent sur l'édition de chaque mois afin de connaitre le montant annuel de la RNF déclaré en DSN

#### 1.2.2 Contrôler le montant qui aurait dû être déclaré en DSN

L'état de contrôle **RNF.ISA - Rémunération nette fiscale** permet de vérifier le montant de la RNF qui doit être déclaré en DSN.

Les montants indiqués sur l'état seront à comparer à ceux déclarés dans les DSN mensuelles depuis janvier 2022 (*ou décembre 2021 pour les dossiers en décalage de paye*).

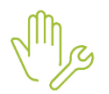

ÉTAPE 1 : aller dans **Déclarations/Récap.** 

ÉTAPE 2 : sélectionner l'édition RNF.ISA - Rémunération nette fiscale

ÉTAPE 3 : renseigner la période du "01/01/2022" au "31/05/2022"

Pour les dossiers en décalage de paye fiscal, la période à renseigner est "01/12/2021" au "31/05/2022".

ÉTAPE 4 : cliquer sur "Aperçu"

| REMUNERATION NETTE FISCALE                                                                                                    |                          |               |                                                |                                                 |  |  |  |  |
|----------------------------------------------------------------------------------------------------|--------------------------|---------------|------------------------------------------------|-------------------------------------------------|--|--|--|--|
|                                                                                                    | 01/01/2022 au 31/05/2022 |               |                                                |                                                 |  |  |  |  |
| AGRI<br>20 RUE DES PIVOINES<br>67204 ACHENHEIM                                                                                                    |                          |               |                                                |                                                 |  |  |  |  |
| Nom du Salarié                                                                                                    | Période                  | Net imposable | Montant net des<br>HSUP/HCOMP<br>exonérées (1) | Rémunération<br>nette fiscale<br>RNF <b>(2)</b> |  |  |  |  |
| MARTIN BRUNO                                                                                                    | 01/2022                  | 1 700,74 Eur  |                                                | 1 700,74 Eur                                    |  |  |  |  |
| MARTIN BRUNO                                                                                                    | 02/2022                  | 702,74 Eur    |                                                | 702,74 Eur                                      |  |  |  |  |
| MARTIN BRUNO                                                                                                    | 03/2022                  | 1 700,74 Eur  |                                                | 1 700,74 Eur                                    |  |  |  |  |
| MARTIN BRUNO                                                                                                    | 04/2022                  | 1 819,56 Eur  | 241,74 Eur                                     | 2 061,30 Eur                                    |  |  |  |  |
| MARTIN BRUNO                                                                                                    | 05/2022                  | 1 688,50 Eur  | 203,66 Eur                                     | 1 892,16 Eur                                    |  |  |  |  |
| Total Salarié                                                                                                    |                          | 7 612,28 Eur  | 445,40 Eur                                     | 8 057,68 Eur                                    |  |  |  |  |
| Fiche DSN 2110 "Exonération des heures supplémentaires et complémentaires" :<br>https://net-entreprises.custhelp.com/app/answers/detail_dsn/a_id/2110                                                            |                          |               |                                                |                                                 |  |  |  |  |
| Fiche DSN 2066 "Modalités déclaratives des heures supplémentaires ou complémentaires exonérées" :<br>https://net-entreprises.custhelp.com/app/answers/detail_dsn/a_id/2066                                       |                          |               |                                                |                                                 |  |  |  |  |
| <ul> <li>(1) Formule de calcul des heures supplémentaires/complémentaires nettes exonérées :<br/>Montant brut des HSUP/HCOMP exo</li> <li>(Montant brut des HSUP/HCOMP exo x 6,80 % x 98,25 %)</li> </ul>        |                          |               |                                                |                                                 |  |  |  |  |
| L'exonération des HSUP/HCOMP s'applique pour un montant limite annuel net de 5000 € (montant brut de 5358 €).                                                                                                    |                          |               |                                                |                                                 |  |  |  |  |
| En cas de salarié apprenti : Montant net HSUP/HCOMP = Montant brut HSUP/HCOMP.                                                                                                    |                          |               |                                                |                                                 |  |  |  |  |
| (2) Formule de calcul de la rémunération nette fiscale :<br>Net imposable<br>+ Ajustement de la rémunération nette fiscale<br>+ Pourboires exonérés de cotisation et d'impôt<br>+ Montant net des HSUP/HCONP exo |                          |               |                                                |                                                 |  |  |  |  |

L'état indique le montant total de la RNF pour chaque salarié et pour la période sélectionnée.

#### 1.3 Dans quel cas et comment régulariser le montant de la RNF?

#### 1.3.1 Dans quel cas une régularisation de la RNF est nécessaire ?

Pour chaque salarié, il est nécessaire de comparer le montant annuel de la RNF déclaré en DSN et le montant total indiqué sur l'état RNF.ISA.

- ✓ Le montant annuel de la RNF déclaré en DSN est <u>identique</u> au montant total de l'état RNF.ISA : Aucune manipulation.
- ✓ Le montant annuel de la RNF déclaré en DSN est <u>différent</u> de celui du montant total de l'état RNF.ISA : il est nécessaire de faire une rectification de la rémunération nette fiscale dans le bulletin de salaire.

#### 1.3.2 Que doit faire l'utilisateur pour régulariser la RNF?

L Une régularisation est nécessaire uniquement si le montant annuel de la RNF déclaré en DSN est <u>différent</u> de celui du montant total de l'état RNF.ISA.

La régularisation doit être effectuée en calcul du bulletin pour chaque salarié concerné.

Pour les salariés présents en juin 2022 :

En Salaires/Bulletins de salaire/Calcul, se positionner sur le salarié concerné et réaliser le bulletin

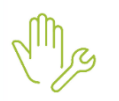

ÉTAPE 1 : aller sur l'onglet DSN/Rectifications prélèvements à la source

ÉTAPE 2 : ajouter le code 04-Rectification sur rémunération nette fiscale sans PAS

#### ÉTAPE 3 : renseigner la date du dernier bulletin de l'année fiscale 2022

<u>Exemples</u> :

*Le salarié était présent en mai 2022, saisir du 01/05/2022 au 31/05/2022. Le salarié est entré le 15 juillet 2021 et sorti le 25 mai 2022, saisir du 01/05/2022 au 25/05/2022.* 

ÉTAPE 4 : renseigner la différence<u>TOTAL entre la RNF déclarée en DSN</u> et le montant total de l'état <u>RNF.ISA</u> dans la colonne "Assiette"

ÉTAPE 5 : renseigner "0" dans les colonnes "Taux", "Montant", "Montant soumis au PAS"

| Salariés Valeurs mensuelles Bulletin Données fixes Absences Règlements DSN                                                                                                    |  |            |          |          |         |                    |                         |                       |
|----------------------------------------------------------------------------------------------------|--|------------|----------|----------|---------|--------------------|-------------------------|-----------------------|
| Salarié (MARTIN BRUNO (MENSUEL) Période de paie  01/06/2022 au  30/06/2022                                                                                                    |  |            |          |          |         |                    |                         |                       |
| Modèle [IMENS_CDH.UTI au 01/01/2022; MENSUEL CDI Exonération                                                                                                    |  |            |          |          |         |                    |                         |                       |
| Eléments de brut - Autres suspensions Eléments de contrôle Cotisations prélèvement à la source Eléments de contrôle cotisations Régularisations des cotisations Régularisations affiliations retraite |  |            |          | aite     |         |                    |                         |                       |
| Rectifications prélèvement à la source                                                                                                    |  |            |          |          |         |                    |                         |                       |
| Code Type de rectification                                                                                                    |  | Date fin   | Assiette | Taux (%) | Montant | Part non imposable | Abattement base fiscale | Montant soumis au PAS |
| * 04 04-Rectification sur rémunération nette fiscale sans PAS                                                                                                    |  | 31/05/2022 | 150,00   | 0,00     | 0,00    |                    |                         | 0                     |

ÉTAPE 6 : valider le bulletin

#### Attention, ne pas appliquer la mise à jour des valeurs DSN !

| Mise à jour des valeurs DSN                                                                                                    |                 |                 |               |  |  |  |  |
|----------------------------------------------------------------------------------------------------|-----------------|-----------------|---------------|--|--|--|--|
| Ce tableau permet de détailler les zones pour lesquelles il existe une différence entre la valeur indiquée dans cette saisie (colonne valeur présente)<br>et la valeur proposée par le logiciel (colonne valeur proposée).<br>Si vous souhatez mettre à jour la valeur de cette saisie par la valeur proposée par le logiciel, laissez ocher la case "Mettre à jour", et cliquez sur le bouton "Appliquer"<br>Pour plus d'informations, cliquez sur le bouton En savoir plus". |                 |                 |               |  |  |  |  |
| Zone comparée                                                                                                    | Valeur présente | Valeur proposée | Mettre à jour |  |  |  |  |
| Rectification du prélèvement à la source : 04 - 04-Rectification sur rémunération nette fiscale sans PAS                                                                                                    | 0               |                 | >             |  |  |  |  |
|                                                                                                    |                 |                 |               |  |  |  |  |
| Appliquer 🛛 🗙 Ne pas appliquer                                                                                                    |                 |                 |               |  |  |  |  |
|                                                                                                    |                 |                 |               |  |  |  |  |

#### Pour les salariés sortis

Pour régulariser sur l'année 2022, il est nécessaire de faire un rappel sur salarié sorti à l'aide de la fiche 2.13.

Une vidéo d'aide existe sur le lien suivant : <u>https://seformerenligne.groupeisa.com/video/bl96/savoir-realiser-un-</u> <u>rappel-sur-salarie-sorti</u>

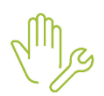

ÉTAPE 1 : en Salaires/Informations/Salarié saisir une date d'entrée et de sortie sur le 01/06/2022 et cocher "Rappel sur salarié sorti"

ÉTAPE 2 : en onglet **Prévoyance/Mutuelle** saisir une date de fin de sur les contrats de prévoyance/mutuelle.

ÉTAPE 3 : en Salaires/Bulletins de salaire/Calcul mettre le salaire de base à 0

ÉTAPE 4 : suivre ensuite les manipulations du <u>point précédent</u> dans l'onglet **DSN/Rectifications** prélèvement à la source.

#### 1.4 Quelle modification est apportée par le programme ?

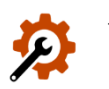

Création de l'état RNF.ISA - Rémunération nette fiscale

Cette documentation correspond à la version 13.50. Entre deux versions, des mises à jour du logiciel peuvent être opérées sans modification de la documentation. Elles sont présentées dans la documentation des nouveautés de la version sur votre espace client.

 Modification de la formule DSN "Rémunération nette fiscale" en Paramètres/Déclarations/Paramétrage/DSN

Cette documentation correspond à la version 13.50. Entre deux versions, des mises à jour du logiciel peuvent être opérées sans modification de la documentation. Elles sont présentées dans la documentation des nouveautés de la version sur votre espace client.